## 表示画面にスケールバーを追加する

ご存知でしたか?...表示画面にスケールバーを追加できます。

## 表示画面にスケールバーを追加することで...

- 表示中の地理空間オブジェクトに対して、図式の縮尺を表示できます。
- マイルとメートル法のどちらかまたは両方の単位を使って、スケールを図式的に表示できます。
- スケールバーの表示位置を選択できます。
- スケールバーの長さやラベルのフォント、カラーを設定できます。

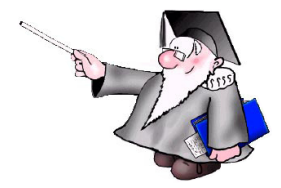

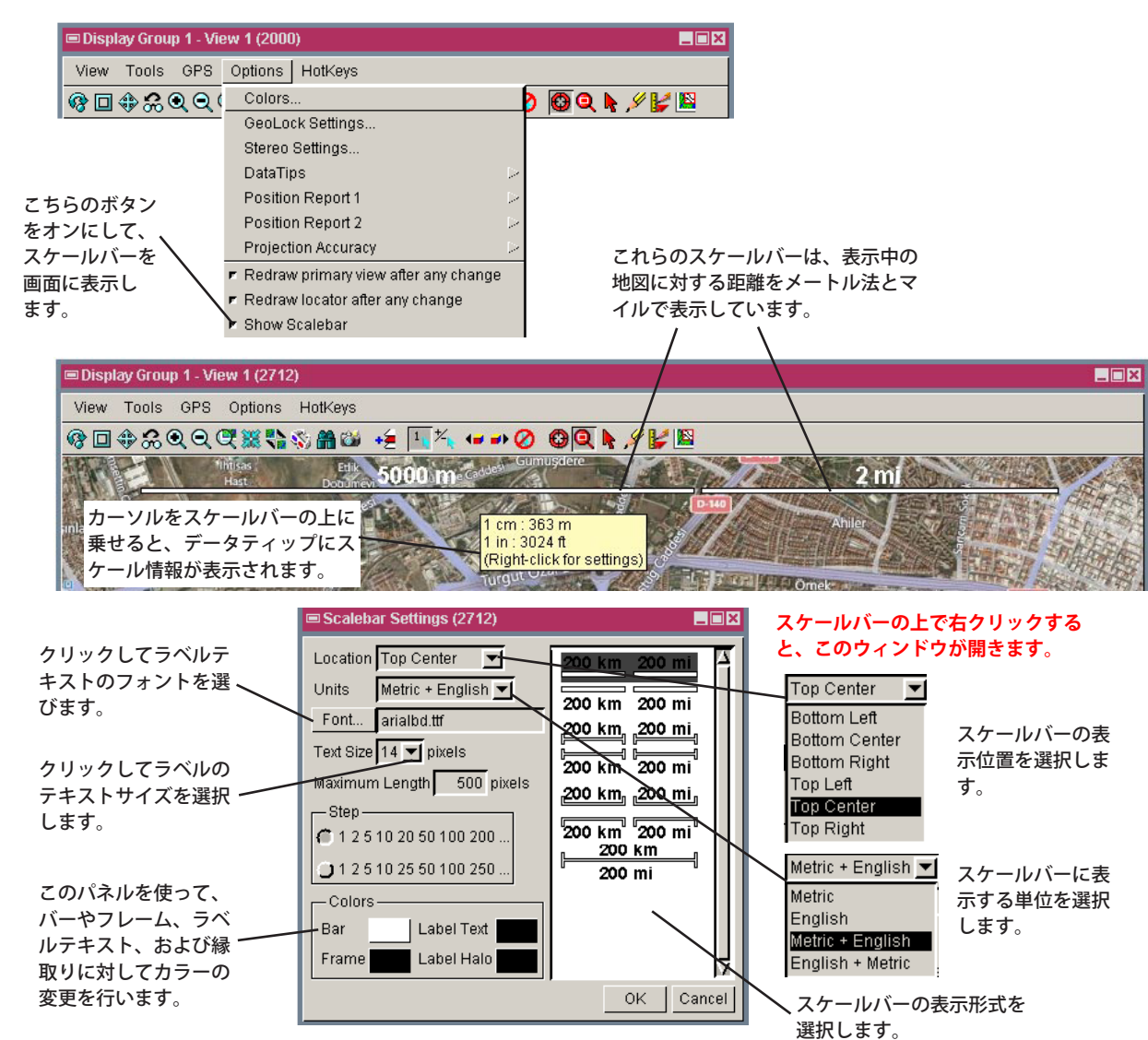

## 表示画面にスケールバーを追加する方法

- 表示ウィンドウで [オプション (Option)] メニューをクリックして、[スケールバーの表示 (Show Scalebar)] トグル ボタンをオンにします。
- スケールバーの上にカーソルを置くと、データティップが表示されます。
- スケールバーの上で右クリックして、〈スケールバー設定 (Scalebar Settings) 〉ウィンドウに対して希望の変更を加 えます。

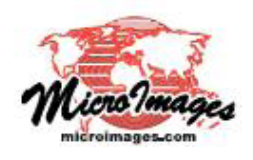

## さらに知りたいことがあれば...

マイクロイメージ社のウェブサイトで 関連情報をお探しください (翻訳)株式会社オープンGIS 東京都墨田区吾妻橋 1-19-14 紀伊国屋ビル 1F Tel: (03)3623-2851 Fax: (03)3623-3025 E-mail: info@opengis.co.jp